# A. LOCALIZACIÓN DE NUMERO DE SEGURIDAD SOCIAL

www.imss.gob.mx

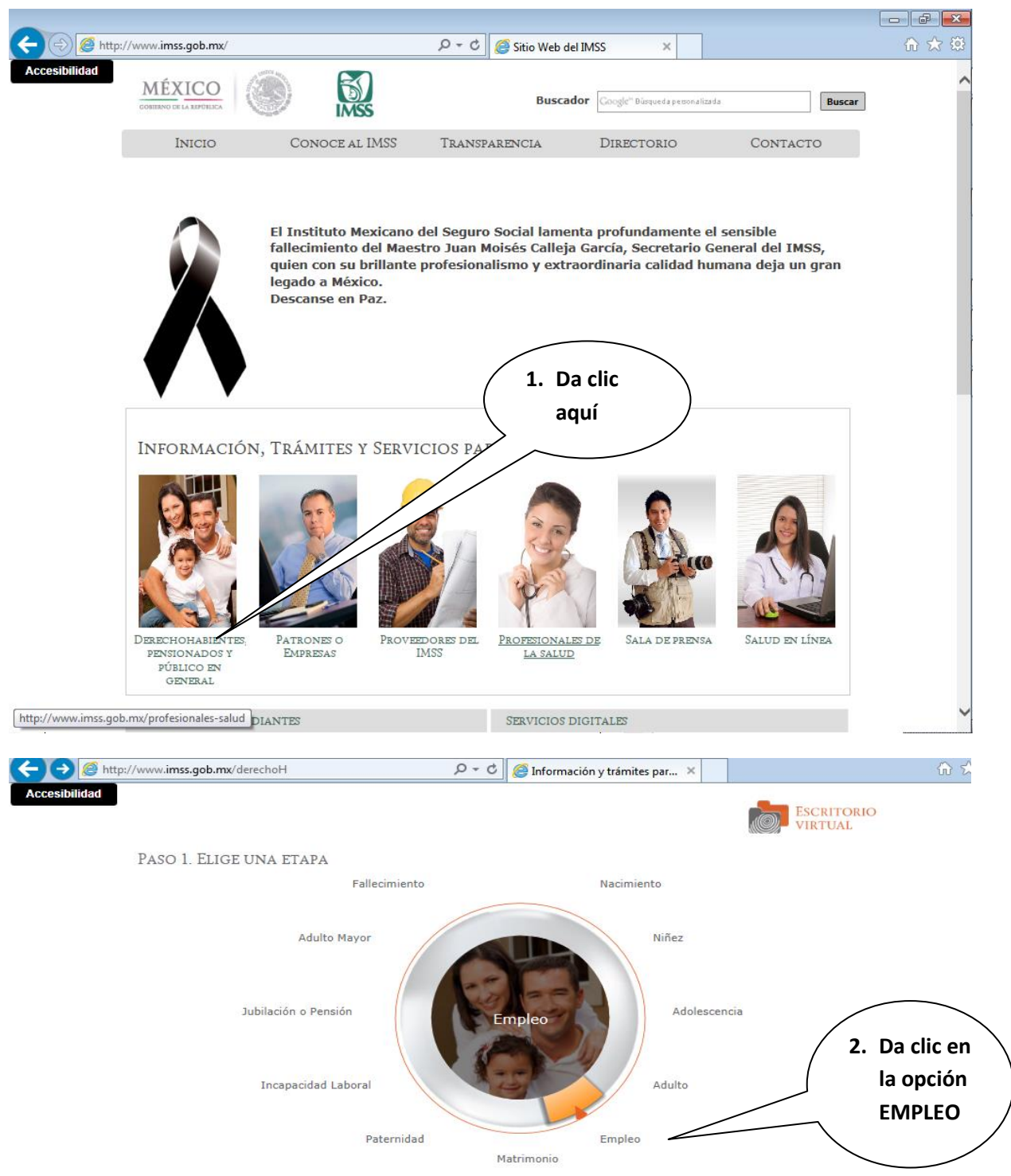

| //www.imss.gob.mx | /derechoH |
|-------------------|-----------|
|-------------------|-----------|

### ETAPA DE LA VIDA: EMPLEO

### Paso 2: Selecciona una Categoría

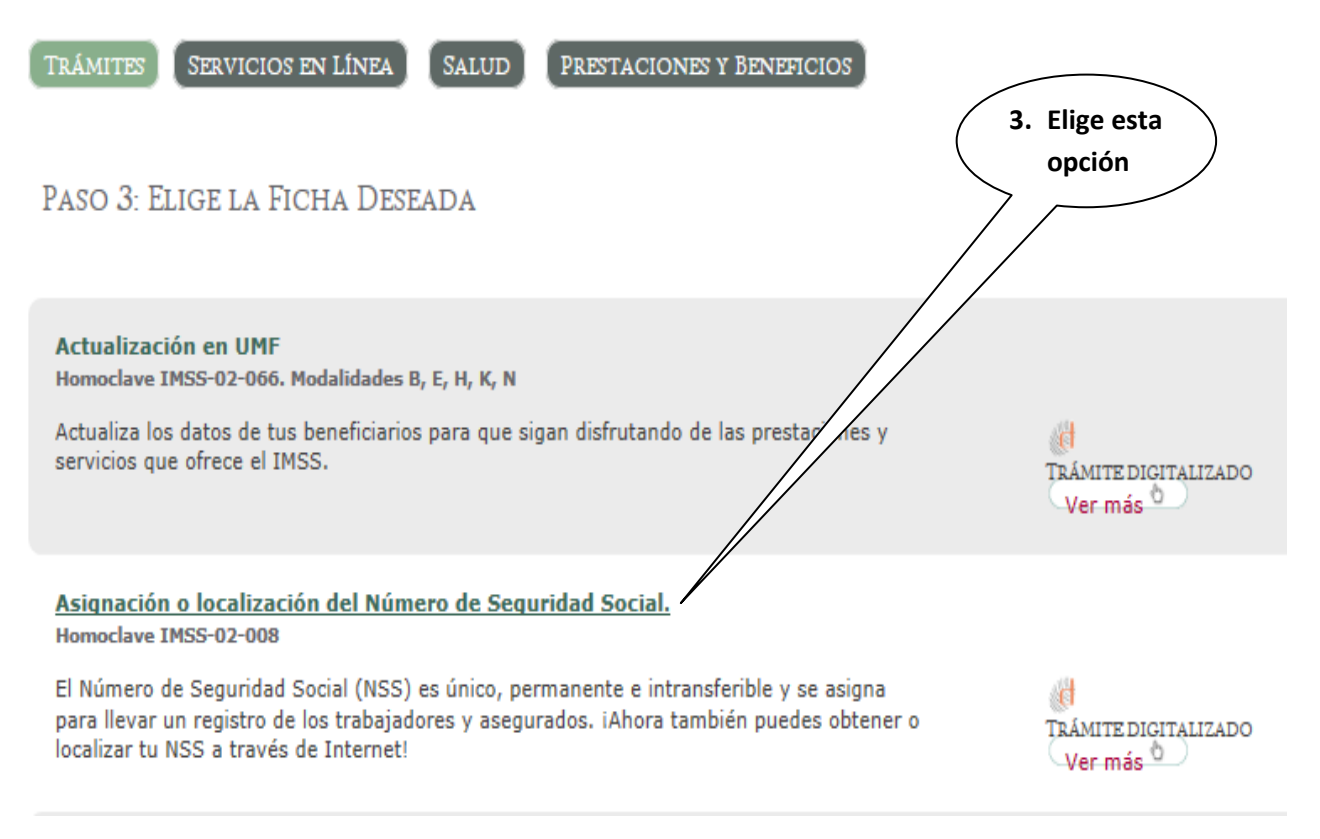

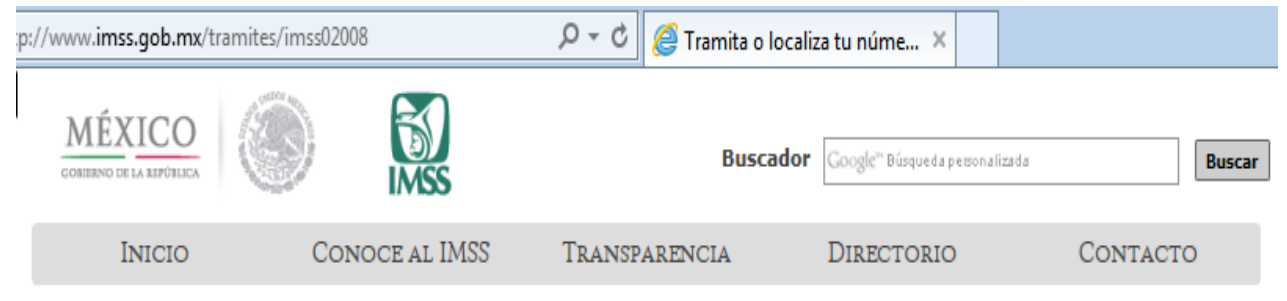

Inicio » Consulta de trámites » Asignación o localización del Número de Seguridad Social.

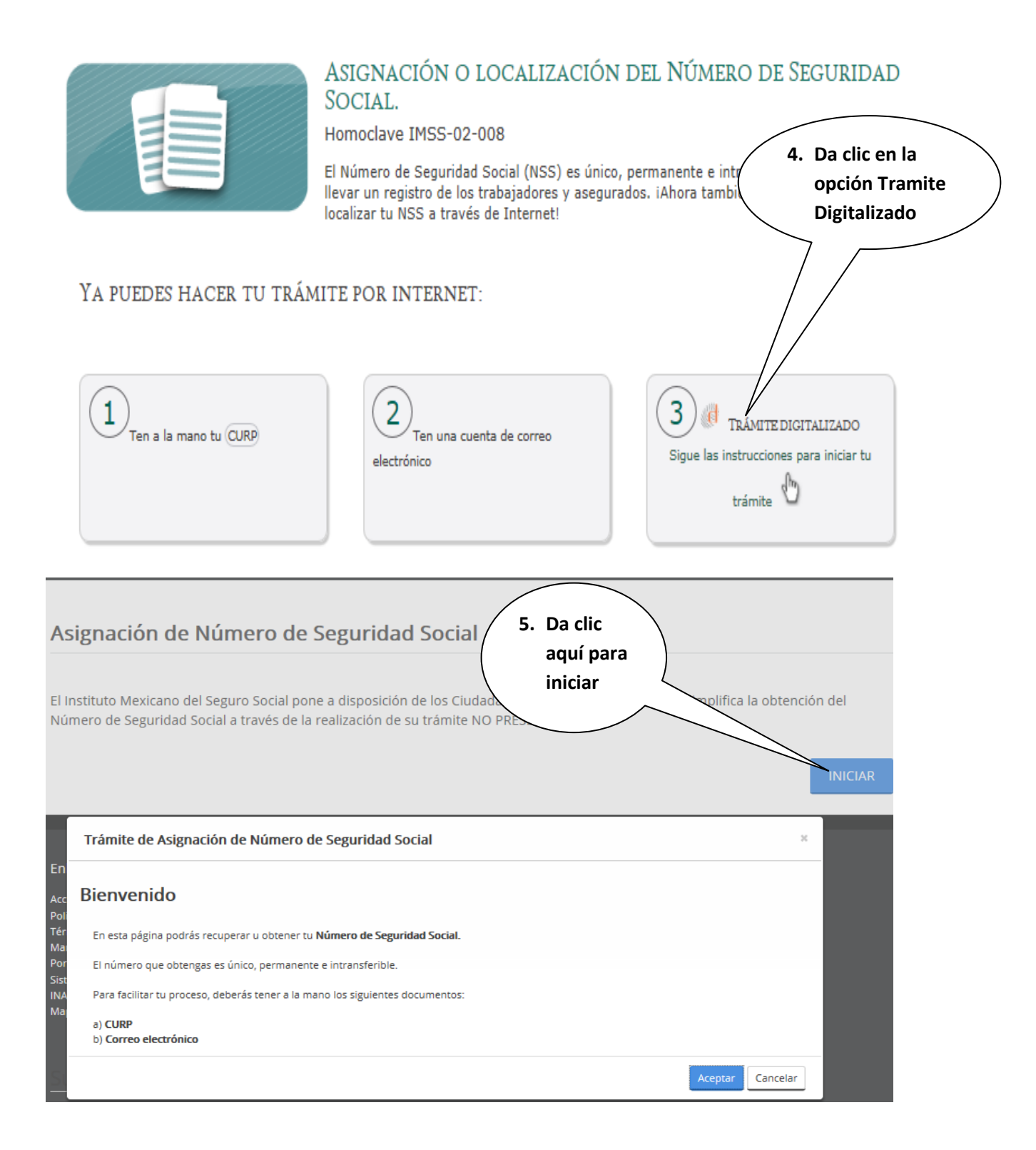

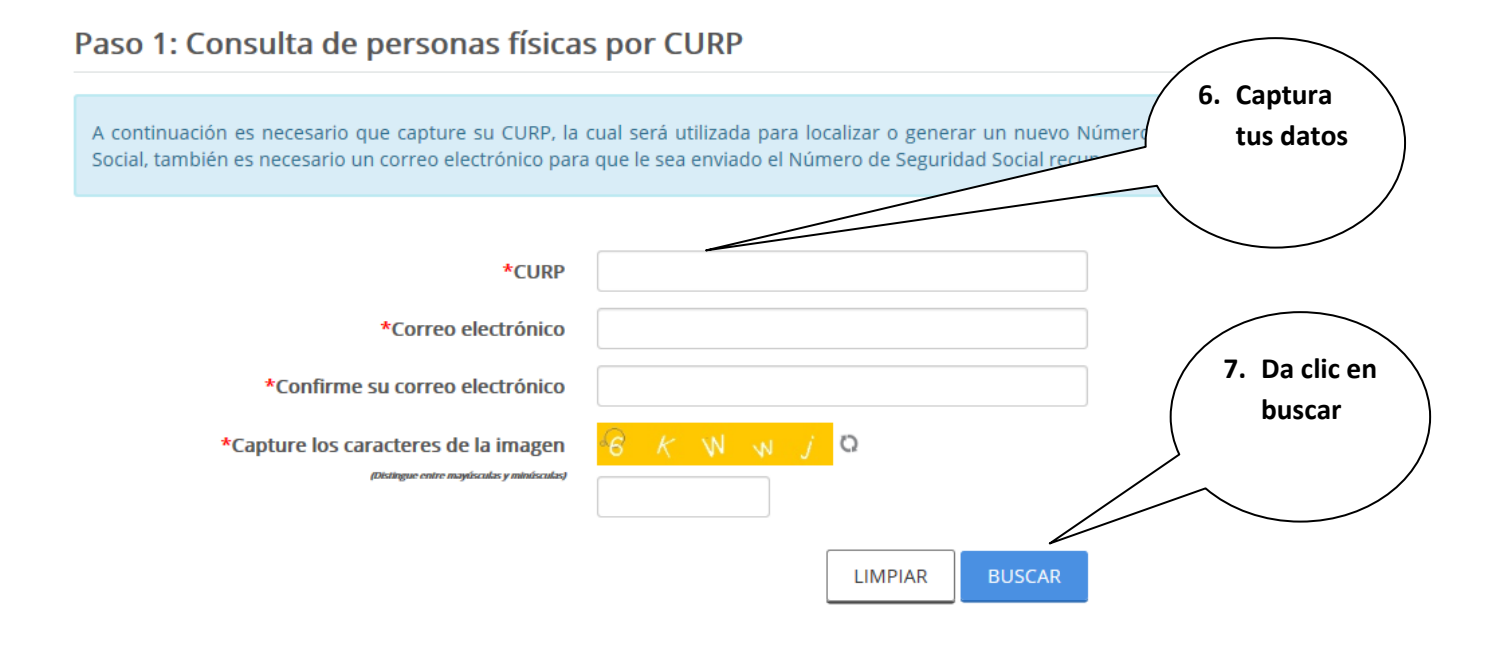

# **B**. REGISTRA LA CLÍNICA QUE TE CORRESPONDE

## Incorporación Voluntaria al Régimen Obligatorio del Seguro Social

Homoclave IMSS-02-030 Modalidad B. Patrón Persona Física

#### Si tienes trabajadores asegurados a tu servicio, como patrón puedes incorporarte al Régimen Obligatorio del Seguro Social.

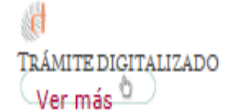

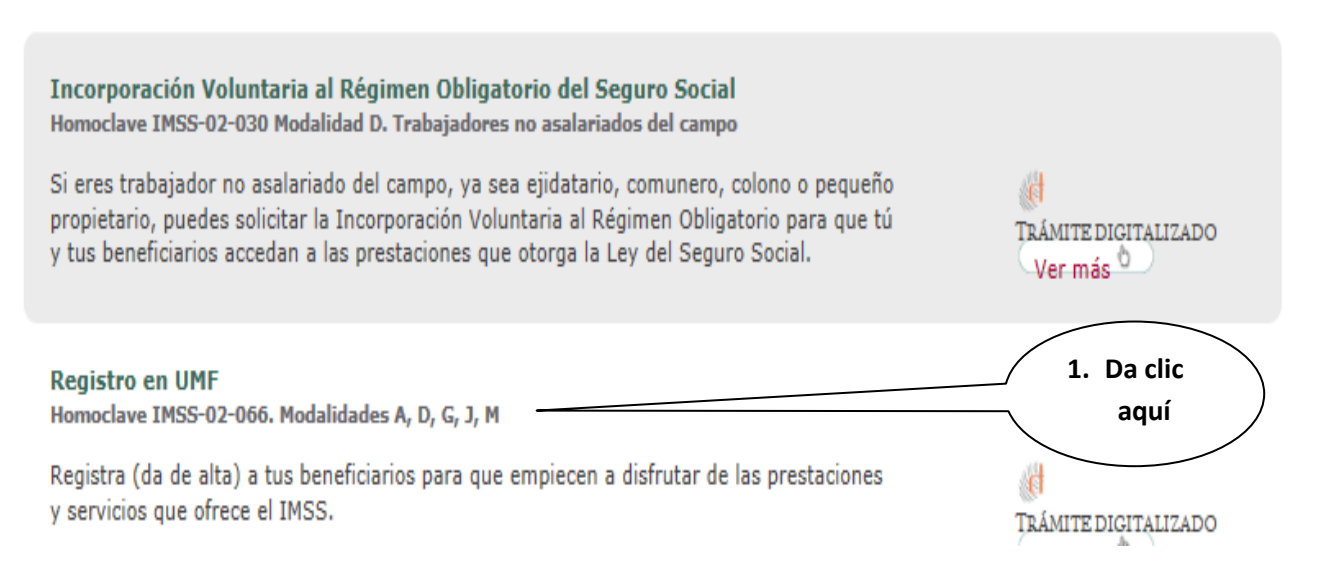

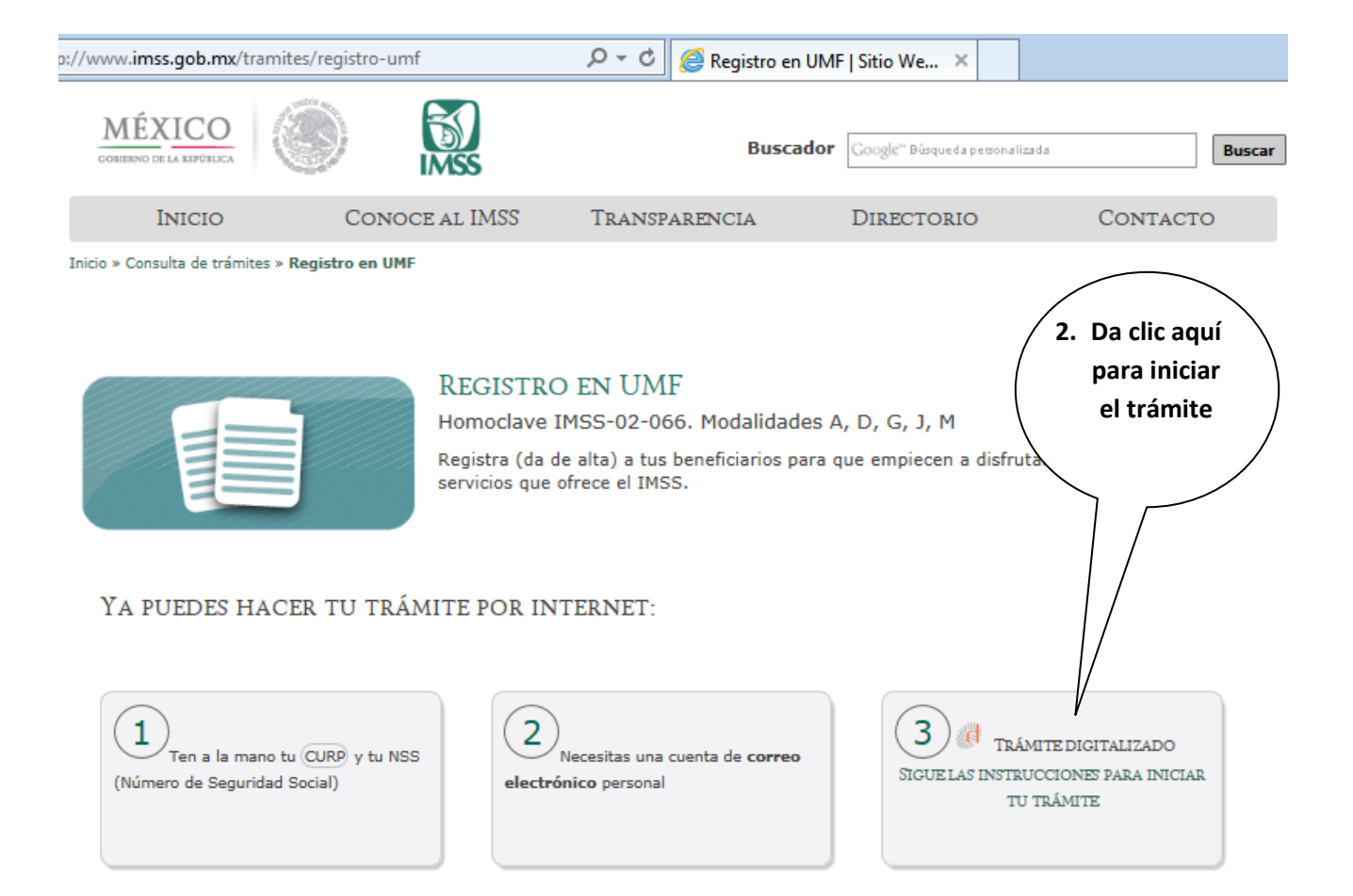

# Alta en Clínica o UMF (Unidad de Medicina Familiar) con CURP

| PASO 1: Iniciar                                                                                    | e T                                           | 2 3 4 »<br>4. Captura |
|----------------------------------------------------------------------------------------------------|-----------------------------------------------|-----------------------|
| Tener a la mano:                                                                                   |                                               | tus datos             |
| <ul> <li>Código Postal</li> <li>Correo eléctronico válido, el cual será asociado a tu (</li> </ul> | CURP                                          |                       |
| Favor de ingresar los siguientes datos:                                                            |                                               |                       |
| CURP*:                                                                                             |                                               | 3. Dale clic en       |
|                                                                                                    | ¿No te sabes tu CURP? <u>Consúltala aquí.</u> | ( Continuar )         |
| Correo electrónico*:                                                                               | Ingresa tu correo electrónico personal        |                       |
| Confirme su correo electrónico*:                                                                   | Confirma tu correo electrónico personal       |                       |
| Escribe las letras de la imagen que se<br>muestre*:                                                | R D 2 p V 0<br>Teclea las letras de la Imagen |                       |
| Los campos marcados con * son obligatorios.                                                        | Aviso de privacidad                           | Continuar             |

IMPORTANTE:

Después de localizar tu Número de Seguridad Social y de Registrar tu UMF, imprime ambos comprobantes, para que puedas hacer cualquier aclaración al solicitar servicio en el IMSS.

En caso de que te aparezca que estas dado de baja del Seguro Facultativo al intentar registrar tu UMF, anota en tu comprobante de Asignación o Localización de Número de seguridad Social:

- Dirección correcta y completa (calle, colonia, número y código postal),
- Matrícula y
- Correo electrónico.

Entrégala en las ventanillas de Sistemas Escolares y regresa por tu comprobante 48 hrs. después .

# C. CAMBIO DE CLÍNICA

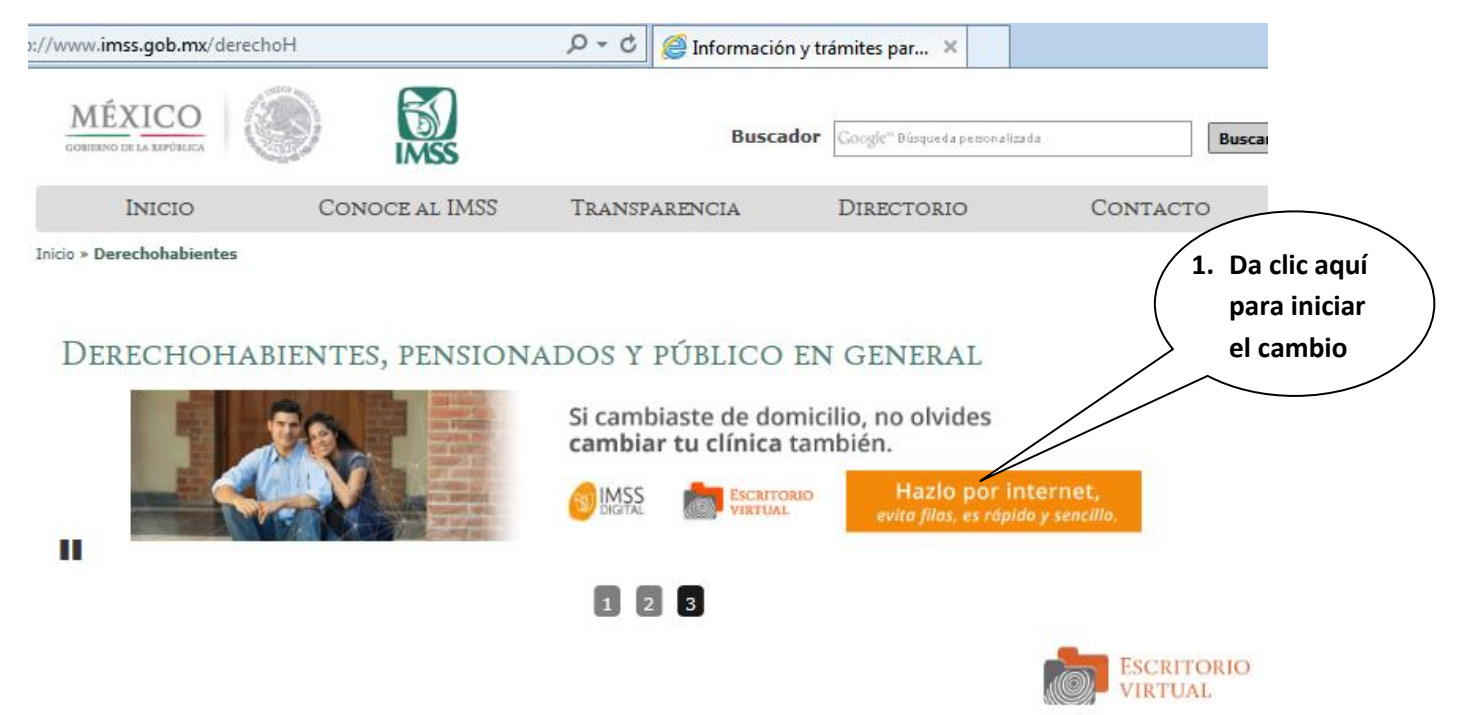

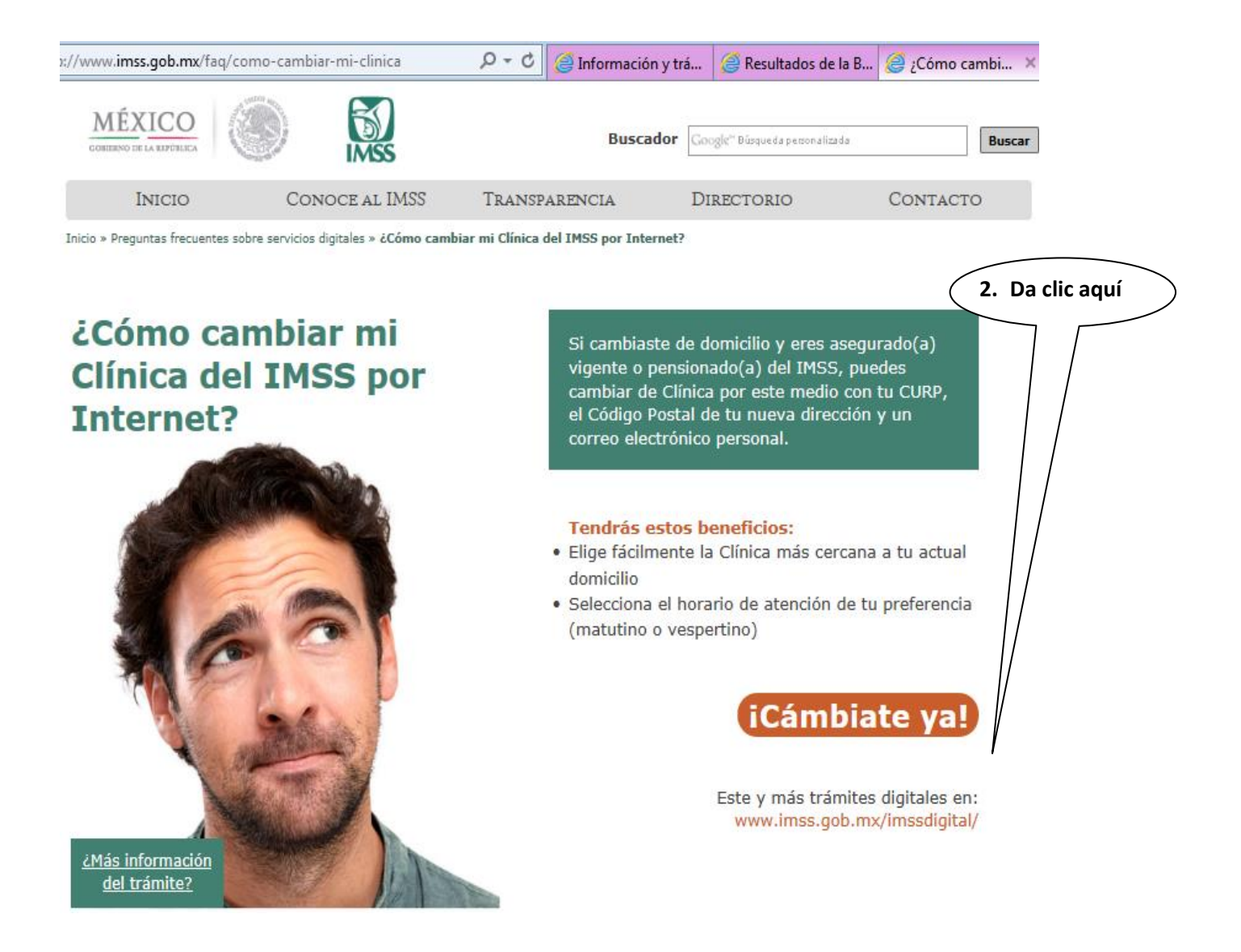

#### Cambio de Clínica o UMF (Unidad de Medicina Familiar) con CURP

| PASO 1: Iniciar<br>Tener a la mano:<br>• CURP<br>• Código Postal<br>• Correo eléctronico válido, el cual será asociado a tu o<br>Favor de ingresar los siguientes datos: | 3. Captura<br>tus datos                                        | <ul> <li>1 2 3 4 ×</li> <li>4. Da clic en continuar</li> </ul> |
|----------------------------------------------------------------------------------------------------|----------------------------------------------------------------|----------------------------------------------------------------|
| CURP*:                                                                                                    | ¿No te sabes tu CURP? <u>Consúltala aquí.</u>                  |                                                                |
| Correo electrónico*:                                                                                                    | Ingresa tu correo electrónico personal                         |                                                                |
| Escribe las letras de la imagen que se<br>muestre*:                                                                                                    | t     X     F     Y     Q       Teclea las letras de la imagen |                                                                |
| Los campos marcados con * son obligatorios.                                                                                                    | Aviso de privaci                                               | idad Continuar                                                 |

5. Captura tu dirección, empezando con el código postal y da clic en ACEPTAR.

| gob mữ                                                                                                    | Trámites Gobierno Participa 🔍                            |
|----------------------------------------------------------------------------------------------------|----------------------------------------------------------|
| Cambio de Clínica o UMF (Unidad<br>CURP                                                                                             | de Medicina Familiar) con                                |
| Bienvenido(a)                                                                                                    | «       1       2       3       4       »         CURP A |
| PASO 2: Selecciona tu clínica                                                                                                    |                                                          |
| Para ubicar tu clínica, ingresa los datos de tu domicilio.                                                                          |                                                          |
| * Código Postal:<br>Introduce el código postal de tu<br>domicilio a cinco posiciones<br>Los campos marcados con * son obligatorios. | ✔Aceptar 🥵 Limpiar                                       |

6. En la pantalla te aparecerá la Clínica actual, al capturar tu domicilio te aparecerán las Clínicas más cercanas al domicilio que registres:

| Cambio de<br>CURP         | e Clínica o UMF (                 | Unida     | ad de Medicina l                               | Familiar <b>)</b> con                                  |
|---------------------------|-----------------------------------|-----------|------------------------------------------------|--------------------------------------------------------|
| Bienvenido(a)             |                                   |           | CURP                                           | <ul> <li>a 1 2 3 4 *</li> <li>MF 011 CARUSO</li> </ul> |
| PASO 2: Seleccio          | ona tu clínica                    |           |                                                |                                                        |
| Para ubicar tu clínica, i | ngresa los datos de tu domicilio. |           |                                                |                                                        |
| * Códig                   | o Postal: 07870                   |           | ✓ Aceptar C Limpiar                            | l                                                      |
| Estado: DISTRITO FE       | DERAL Municipio o<br>Delegación:  | GUSTAVO A | MADERO * Selecciona tu<br>colonia:             | Por favor seleccione                                   |
| * Calle:                  |                                   |           | * Número<br>exterior:                          | Número<br>interior:                                    |
| Selecciona la Clínica o   | UMF y el turno de tu preferencia. |           |                                                |                                                        |
|                           |                                   |           | Datos de la clínica:                           |                                                        |
| * Clinica o UMF:          | Seleccione por favor              | ~         | Dirección :                                    |                                                        |
| * Turno:                  | Seleccione por favor              | $\sim$    | Horarios                                       |                                                        |
| * Consultorio:            |                                   |           | Turno Matutino : N/A<br>Turno Vespertino : N/A |                                                        |
| Los campos marcados       | con * son obligatorios.           |           |                                                | Cancelar Continuar                                     |